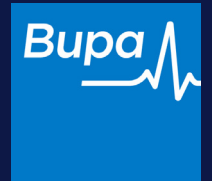

# Logging in

**Consumer Intermediary Portal** 

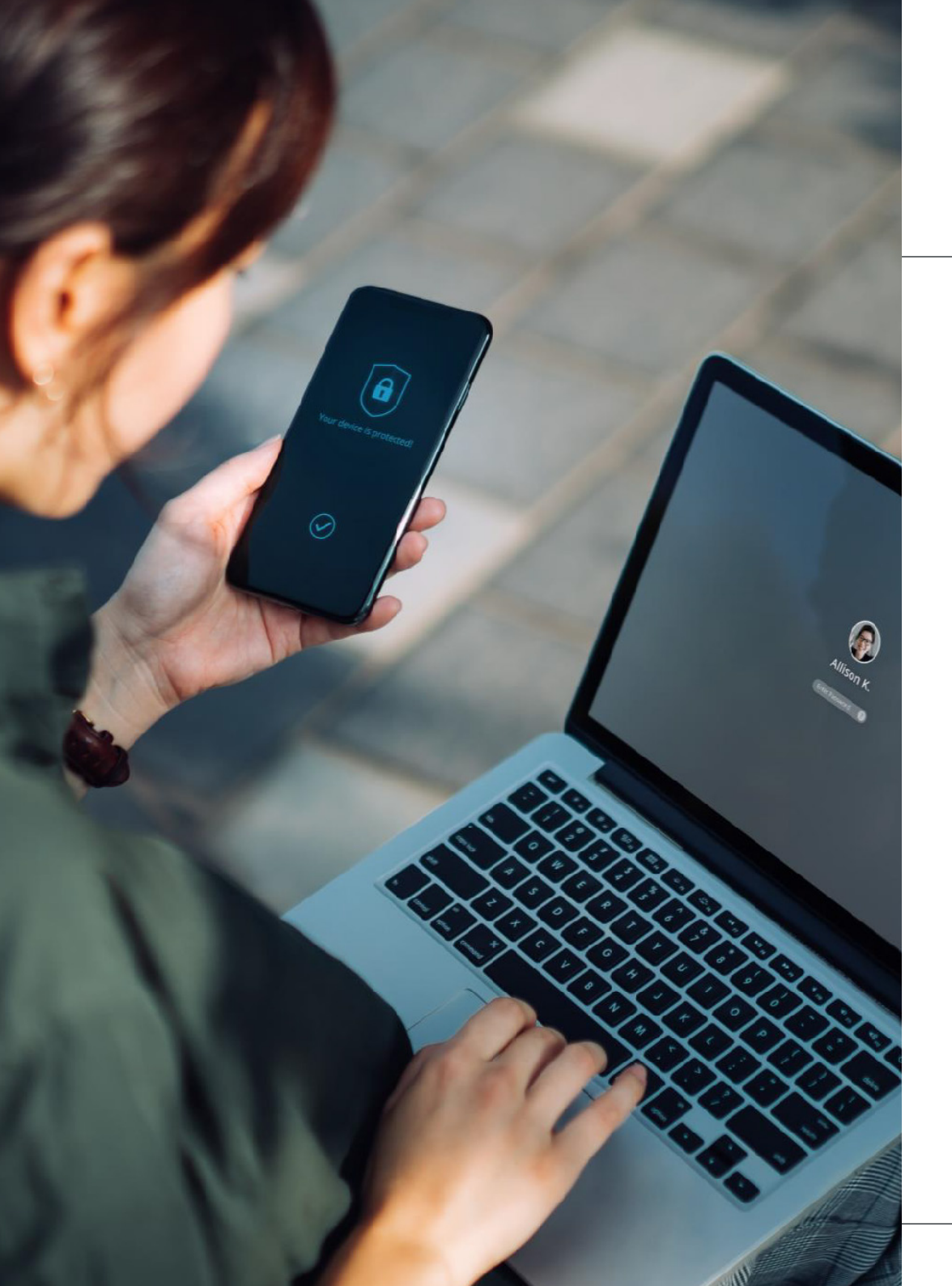

# Logging in

**Consumer Intermediary Portal** 

#### Contents

| Logging in for the first time | 3  |
|-------------------------------|----|
| Portal migration              | 4  |
| New registration              | 14 |
| Sign in                       | 19 |
| Forgotten email address       | 22 |
| Forgotten password            | 25 |
| Forgotten memorable number    | 28 |

1n

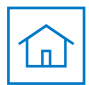

# Logging in for the first time

Before logging into the new portal, you will be presented with three options. Please either select the Google or Microsoft option when you first log in.

Regardless of if you already hold a Bupa business account, the migration journey detailed in this guide, will transfer your active account and details into a single Bupa log in that you can use on the new consumer and existing Bupa Connect portal.

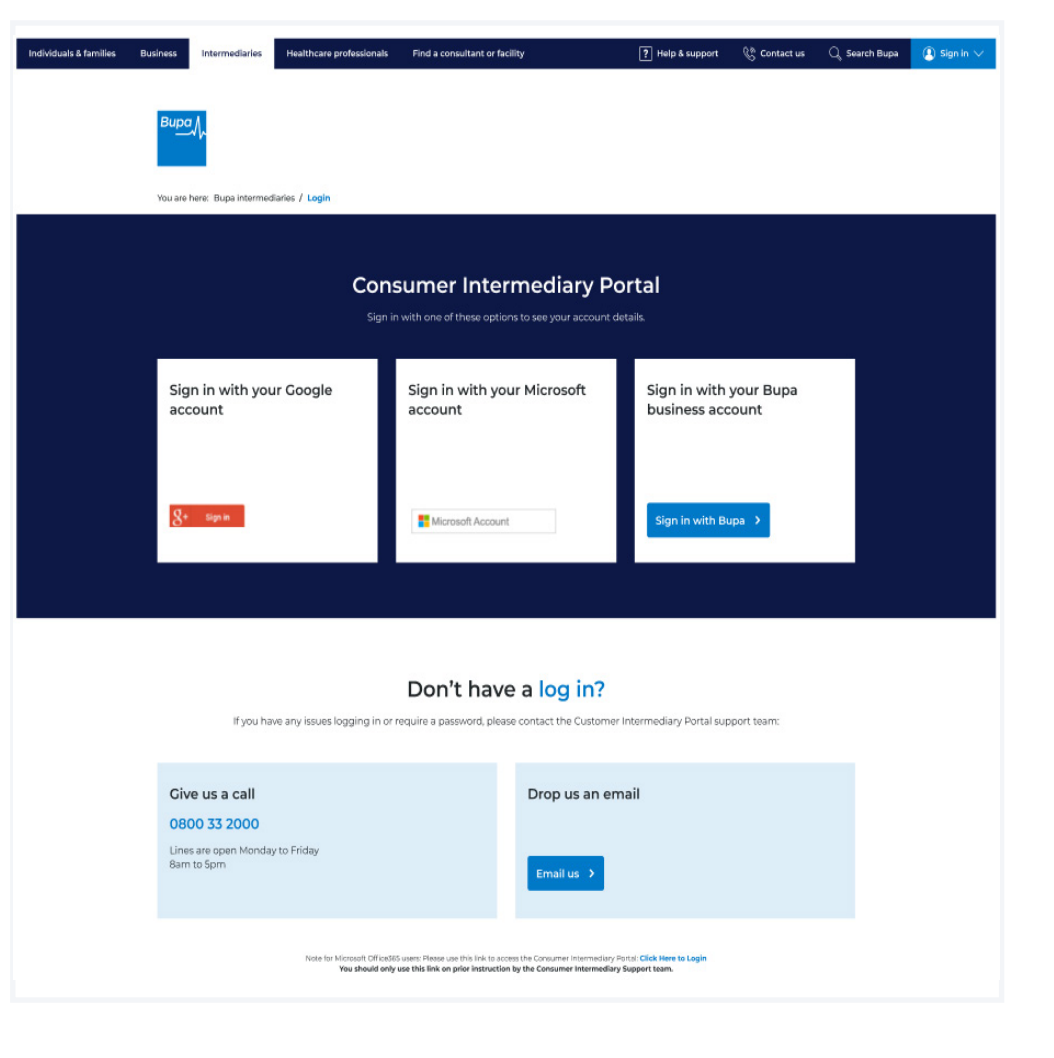

#### Important

**Do not use** the 'Bupa business account login' option if this is your first time logging into the new portal

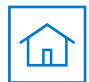

#### **First login**

Here you'll have the opportunity to update to a new Bupa log in. To start this process, you'll need to click **Update my details**.

You'll have the option to update this later and can do this by clicking **Skip for now and login**.

Note

If you do choose to skip this step, you'll be greeted with this same page upon your next log in as your details will need to be updated within the first 6-8 weeks.

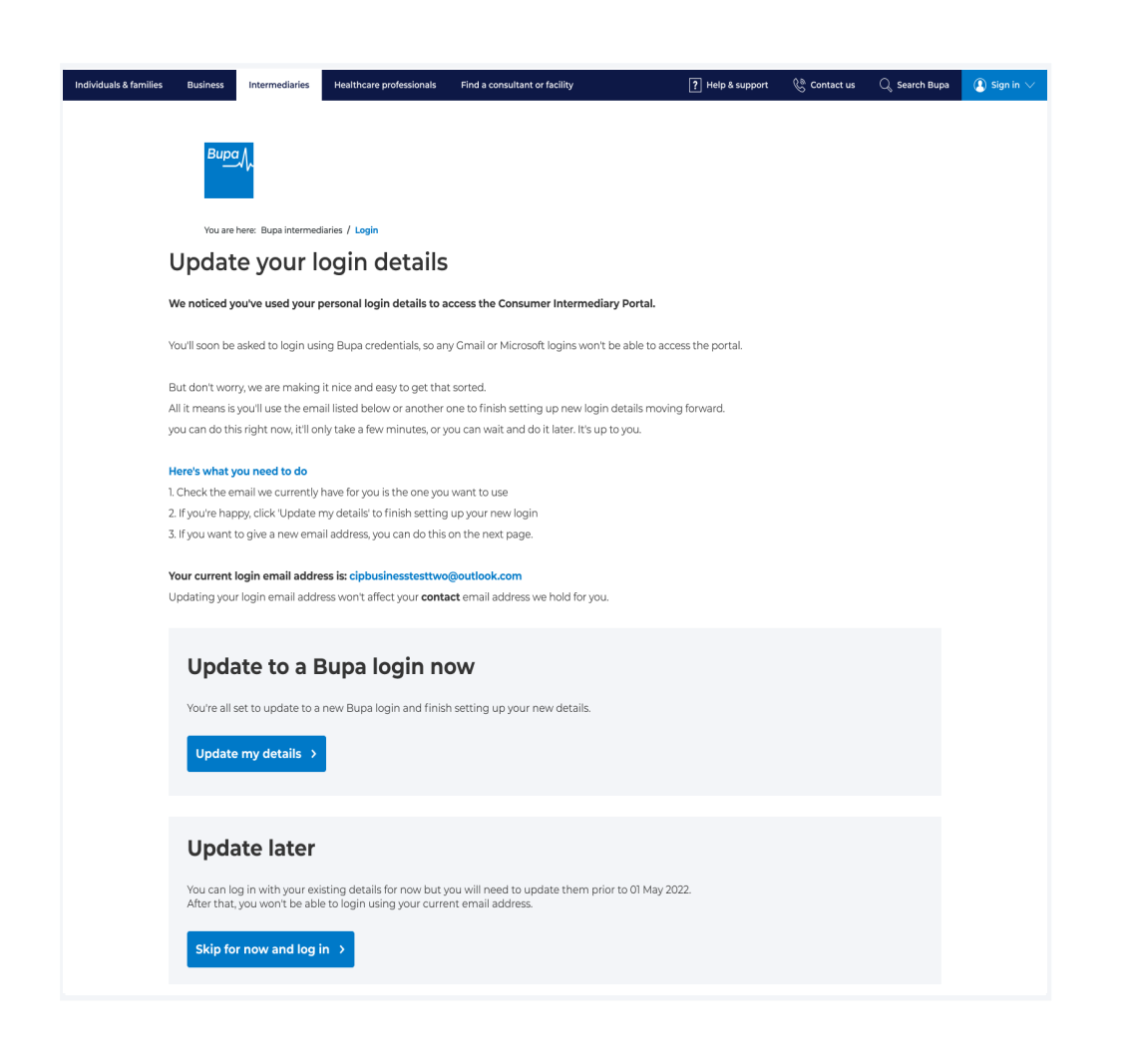

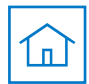

### Transfer to a business email address

Next, you'll see the email address we currently hold for you. You'll be prompted here to use an email address linked to your business to login in the future.

If you're happy for us to set up a new email address, click **No, I'll use a different** email address.

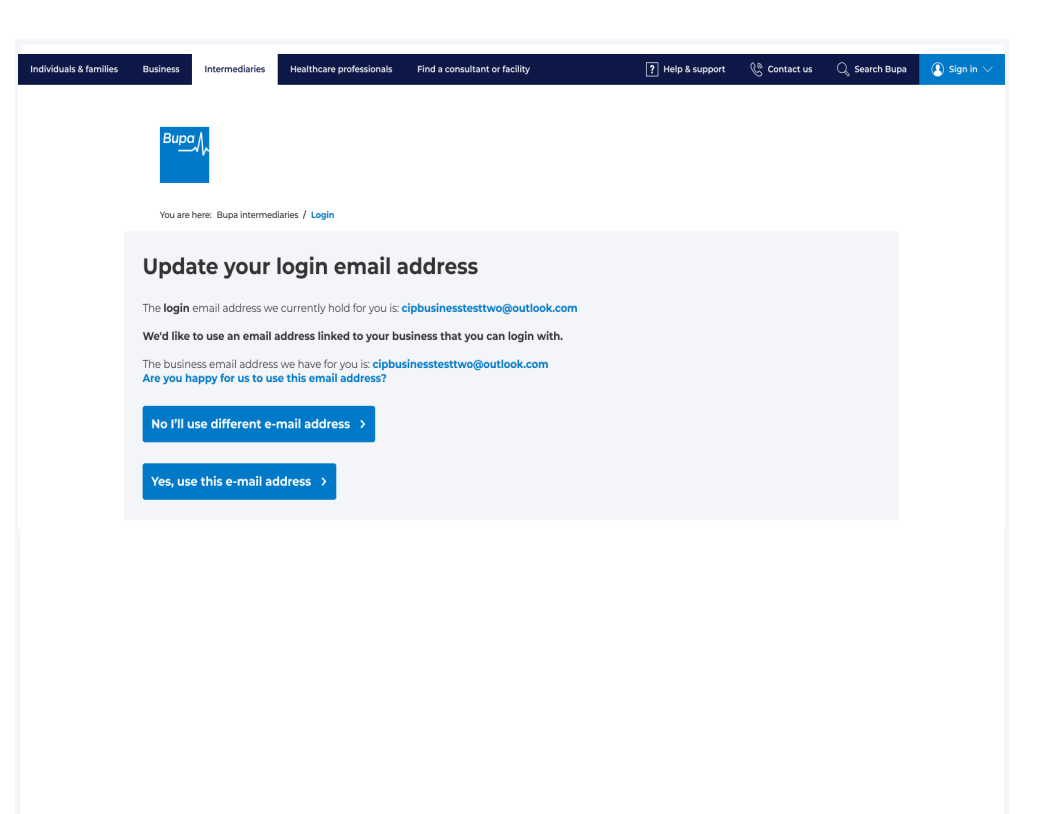

If you'd like to proceed with your current email address click here.

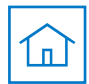

#### New login email address

This screen will enable you to enter your business email address.

To do this, click into the text field and type in your address.

Click **Continue** to move to the next step.

| Individuals & families | Business                                           | Intermediaries                                                | Healthcare professionals                                                                              | Find a consultant or facility                                                     | ? Help & support   | 炎 Contact us | Q Search Bupa | 🚺 Sign in 🗸 |
|------------------------|----------------------------------------------------|---------------------------------------------------------------|----------------------------------------------------------------------------------------------------|-----------------------------------------------------------------------------------|--------------------|--------------|---------------|-------------|
|                        | Bupa                                               | ٨.                                                            |                                                                                                    |                                                                                   |                    |              |               |             |
|                        | You are h                                          | ere: Bupa interme                                             | diaries / Login                                                                                       |                                                                                   |                    |              |               |             |
|                        | Provid                                             | e a nev                                                       | v login ema                                                                                           | ail address                                                                       |                    |              |               |             |
|                        | The current en<br>Your new login<br>The contact er | nail address we<br>n <b>email addres</b> s<br>mail address we | have for you is: <b>cipbusine</b> :<br><b>needs to be your busin</b> e<br>hold for you will remain th | sstesttwo@outlook.com<br>ess email address.<br>he same and can be changed only by | / contacting Bupa. |              |               |             |
|                        | New<br>This is the                                 |                                                               |                                                                                                    | g in to your account.                                                             |                    |              |               |             |
|                        | Email add                                          | Iress                                                         |                                                                                                    |                                                                                   |                    |              |               |             |
|                        |                                                    |                                                               |                                                                                                    |                                                                                   |                    |              |               |             |
|                        |                                                    |                                                               |                                                                                                    |                                                                                   |                    |              |               |             |
|                        |                                                    |                                                               |                                                                                                    |                                                                                   |                    |              |               |             |

#### Note

The business email ID to be used for the login needs to be unique to you and should not be a common or group email ID. You'll need access to the address for verification purposes.

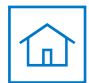

#### Continue to login

This screen will confirm that your new login email address has been submitted.

You can now log into the Consumer Intermediary Portal using your new address by clicking **Continue to login.** 

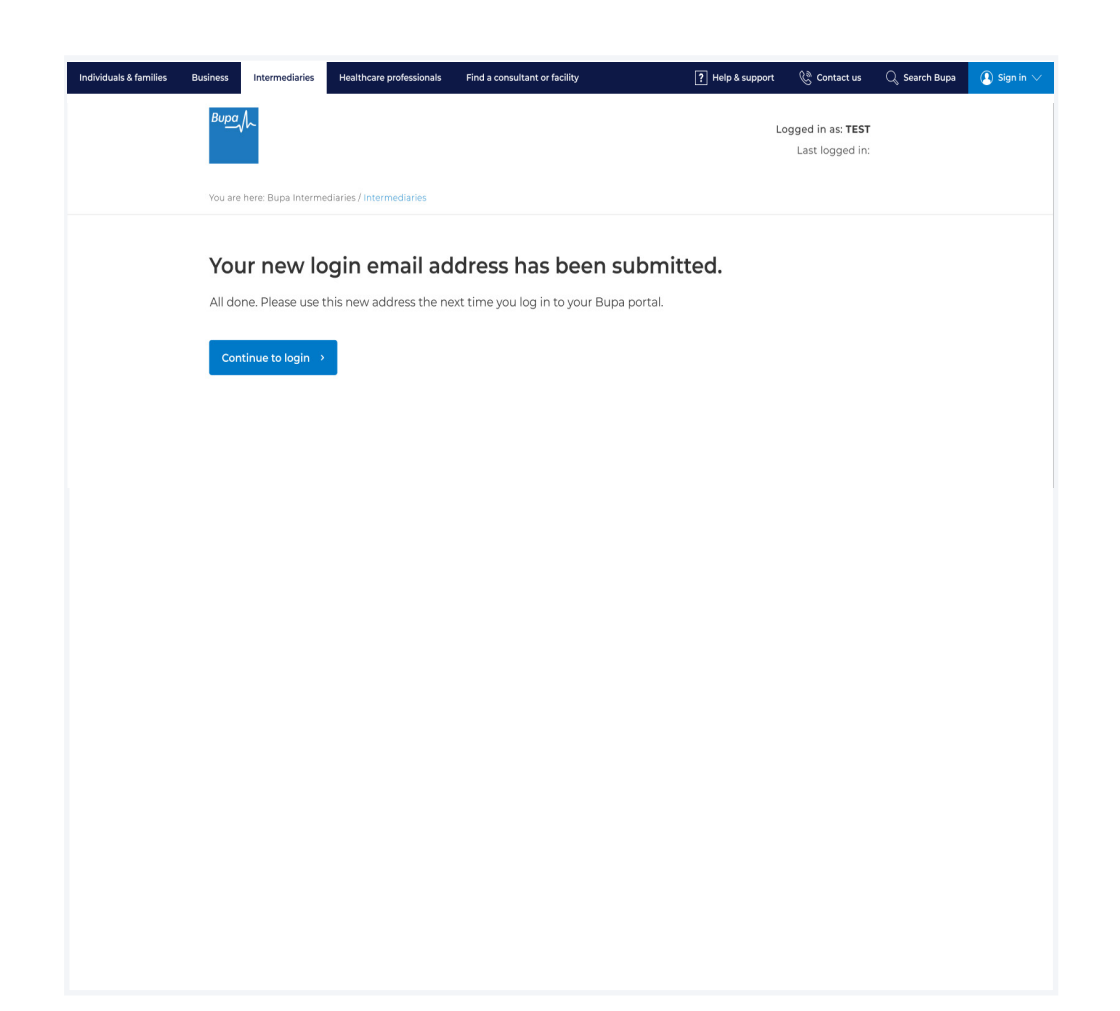

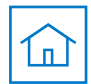

### **Multi-factor authentication**

You'll now be taken through a four-step registration journey to set up a password, verify your email ID, set up account recovery questions and a memorable number.

This builds up the new multi-factor authentication feature which adds an extra layer of security for you and your customers.

The first step of the registration journey is password setup.

Use the text boxes to create and confirm your password.

| duals & families | Business | Intermediaries    | Healthcare professionals     | Find a consultant or facility              | ? Help & support       | 🛞 Contact us | 🔍 Search Bupa | () Sign in $\vee$ |
|------------------|----------|-------------------|------------------------------|--------------------------------------------|------------------------|--------------|---------------|-------------------|
|                  | Bupa     | <u>/</u>          |                              |                                            |                        |              |               |                   |
|                  |          |                   |                              |                                            |                        |              |               |                   |
|                  |          |                   |                              |                                            |                        |              |               |                   |
|                  | Co       | mplete            | your regist                  | ration                                     |                        |              |               |                   |
|                  | We'll    | just need a few c | letails from you to register |                                            |                        |              |               |                   |
|                  | First    | name              |                              |                                            |                        |              |               |                   |
|                  | Craig    | 9                 |                              |                                            |                        |              |               |                   |
|                  | Last     | name              |                              |                                            |                        |              |               |                   |
|                  | Culb     | ert               |                              |                                            |                        |              |               |                   |
|                  | Emai     | il address        |                              |                                            |                        |              |               |                   |
|                  | Creat    | te password       |                              | Decisional poor to include                 | do:                    |              |               |                   |
|                  |          |                   |                              | Eight or more character                    | are                    |              |               |                   |
|                  | Conf     | irm password      |                              | <ul> <li>At least one upper and</li> </ul> | l lower case character |              |               |                   |
|                  |          |                   |                              | • At least one number                      |                        |              |               |                   |
|                  |          | Check this box t  | to accept the Terms of Use   | e and acknowledge that you have rea        | ad our Privacy Policy. |              |               |                   |
|                  | lf you   | ı don't want to r | eceive marketing about B     | upa products, please contact us at o       | ptmeout@bupa.com       |              |               |                   |
|                  |          |                   |                              |                                            |                        |              |               |                   |
|                  | Alrea    | idv have an aci   | count? Log in                |                                            |                        |              |               |                   |
|                  |          |                   |                              |                                            |                        |              |               |                   |
|                  |          |                   |                              |                                            |                        |              |               |                   |
|                  |          |                   |                              |                                            |                        |              |               |                   |
|                  |          |                   |                              |                                            |                        |              |               |                   |

#### Note

Passwords need to meet the following criteria:

- eight or more characters
- at least one upper and lower case character
- at least one number

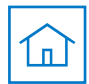

### **Multi-factor authentication**

The next step of the registration journey is email verification, where the business email address you provided earlier is validated.

A six-digit code will be emailed to this address.

Please use the boxes provided to enter the six-digit verification code.

Click Continue.

| Individuals & families | Business Int          | termediaries   | Healthcare professionals     | Find a consultant or facility         | ? Help & support | 🚱 Contact us | $\mathbb{Q}_{\mathbf{s}}$ Search Bupa | 🚺 Sign in 🗸 |
|------------------------|-----------------------|----------------|------------------------------|---------------------------------------|------------------|--------------|---------------------------------------|-------------|
|                        | ₿ирал∕∽               |                |                              |                                       |                  |              |                                       |             |
|                        |                       |                |                              |                                       |                  |              |                                       |             |
|                        | Veri                  | fy you         | ır email ado                 | lress                                 |                  |              |                                       |             |
|                        | We've jus             | t sent you a 6 | 5 digit code to your email a | iddress.                              |                  |              |                                       |             |
|                        | It may tak            | ke a few minu  | utes to arrive.              |                                       |                  |              |                                       |             |
|                        | Please                | enter your     | verification code            |                                       |                  |              |                                       |             |
|                        |                       |                |                              |                                       |                  |              |                                       |             |
|                        |                       |                |                              |                                       |                  |              |                                       |             |
|                        | <u>Resend</u><br>Back | verificatio    | <u>n code</u>                |                                       |                  |              |                                       |             |
|                        |                       |                |                              |                                       |                  |              |                                       |             |
|                        | Need                  | help?          |                              |                                       |                  |              |                                       |             |
|                        | If you nee            | ed support re  | garding your account, plea   | ase call us and select option 2 on OE | 300 33 2000      |              |                                       |             |
|                        | Lines are             | open Monda     | y to Friday sam to spm. W    | e may record or monitor our calls.    |                  |              |                                       |             |
|                        |                       |                |                              |                                       |                  |              |                                       |             |
|                        |                       |                |                              |                                       |                  |              |                                       |             |
|                        |                       |                |                              |                                       |                  |              |                                       |             |

Note

While our expectation is for this email to arrive within a few minutes, in busy periods it may take up to an hour.

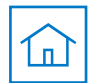

Answers to these questions are case-sensitive.

### **Multi-factor authentication**

The next step enables you to create security questions. This additional layer will help you to quickly regain access to your account if you forget your login details.

Use the drop-down fields to select the questions and answers.

| dividuals & families | Business | Intermediaries     | Healthcare professionals       | Find a consultant or facility         | ? Help & support                  | 🖗 Contact us | $\mathbb{Q}_{\!_{\!\!R}}$ Search Bupa | $( 1 )$ Sign in $\lor$ |
|----------------------|----------|--------------------|--------------------------------|---------------------------------------|-----------------------------------|--------------|---------------------------------------|------------------------|
|                      | Bupa     | h                  |                                |                                       |                                   |              |                                       |                        |
|                      |          |                    |                                |                                       |                                   |              |                                       |                        |
|                      |          |                    |                                |                                       |                                   |              |                                       |                        |
|                      | Yo       | our acco           | ount recove                    | ry method                             |                                   |              |                                       |                        |
|                      | Pleas    | e select and ans   | wer the security questions     | below.                                |                                   |              |                                       |                        |
|                      | These    | e questions will h | nelp us verify your identity s | should you forget your password. Plea | ase note, the answers are case se | nsitive.     |                                       |                        |
|                      | Secu     | rity question 1    |                                |                                       |                                   |              |                                       |                        |
|                      | Plea     | se select          |                                | •                                     |                                   |              |                                       |                        |
|                      | Ans      | wer to question    |                                |                                       |                                   |              |                                       |                        |
|                      | Secu     | rity question 2    | 2                              |                                       |                                   |              |                                       |                        |
|                      | Plea     | se select          |                                | •                                     |                                   |              |                                       |                        |
|                      | Ans      | wer to question    |                                |                                       |                                   |              |                                       |                        |
|                      | Secu     | rity question 3    | 5                              |                                       |                                   |              |                                       |                        |
|                      | Plea     | se select          |                                | ▼                                     |                                   |              |                                       |                        |
|                      | Ans      | wer to question    |                                |                                       |                                   |              |                                       |                        |
|                      |          |                    |                                |                                       |                                   |              |                                       |                        |
|                      |          |                    |                                |                                       |                                   |              |                                       |                        |
|                      |          |                    |                                |                                       |                                   |              |                                       |                        |
|                      |          |                    |                                |                                       |                                   |              |                                       |                        |
|                      |          |                    |                                |                                       |                                   |              |                                       |                        |

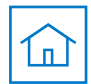

### **Multi-factor authentication**

When all questions and answers have been selected, you can continue to the next step of the process by clicking **Continue**.

| dividuals & families | Business | Intermediaries       | Healthcare professionals      | Find a consultant or facility        | ? Help & support                 | 🚱 Contact us | $\mathbb{Q}_{\!\!\!0}$ Search Bupa | $( )$ Sign in $\lor$ |
|----------------------|----------|----------------------|-------------------------------|--------------------------------------|----------------------------------|--------------|------------------------------------|----------------------|
|                      | Вира     | h                    |                               |                                      |                                  |              |                                    |                      |
|                      |          |                      |                               |                                      |                                  |              |                                    |                      |
|                      |          |                      |                               |                                      |                                  |              |                                    |                      |
|                      | Yo       | our acco             | unt recove                    | ry method                            |                                  |              |                                    |                      |
|                      | Pleas    | se select and answ   | ver the security questions l  | pelow.                               |                                  |              |                                    |                      |
|                      | Thes     | e questions will h   | elp us verify your identity s | hould you forget your password. Plea | se note, the answers are case se | nsitive.     |                                    |                      |
|                      | Secu     | irity question 1     |                               |                                      |                                  |              |                                    |                      |
|                      | Wha      | at was the name of   | your first pet?               | <b>•</b>                             |                                  |              |                                    |                      |
|                      | Tim      | ms                   |                               |                                      |                                  |              |                                    |                      |
|                      | Secu     | ırity question 2     |                               |                                      |                                  |              |                                    |                      |
|                      | Wha      | at is your dream job | ?                             | •                                    |                                  |              |                                    |                      |
|                      | Bell     | y dancer             |                               |                                      |                                  |              |                                    |                      |
|                      | Secu     | irity question 3     |                               |                                      |                                  |              |                                    |                      |
|                      | Wha      | at was the model of  | your first car?               | •                                    |                                  |              |                                    |                      |
|                      | Sko      | da                   |                               |                                      |                                  |              |                                    |                      |
|                      |          | otinue X             |                               |                                      |                                  |              |                                    |                      |
|                      |          |                      |                               |                                      |                                  |              |                                    |                      |
|                      |          |                      |                               |                                      |                                  | Live         | ب<br>chat                          |                      |
|                      |          |                      |                               |                                      |                                  |              |                                    |                      |
|                      |          |                      |                               |                                      |                                  |              |                                    |                      |
|                      |          |                      |                               |                                      |                                  |              |                                    |                      |

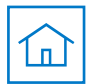

### **Multi-factor authentication**

| The final step of the registration journey |
|--------------------------------------------|
| is memorable number creation.              |

Please use the boxes provided to enter a six-digit number.

This feature reduces the risk of compromised passwords.

When you've chosen a memorable number, click **Continue.** 

| Individuals & families | Business Intermediaries Healthcare professionals Find a consultant or facility | ? Help & support | 🚷 Contact us | Q, Search Bupa | Sign in |
|------------------------|--------------------------------------------------------------------------------|------------------|--------------|----------------|---------|
|                        |                                                                                |                  |              |                |         |
|                        | Create memorable number                                                        |                  |              |                |         |
|                        | For some extra account security, please enter a memorable 6 digit number.      |                  |              |                |         |
|                        | Please enter a memorable number                                                |                  |              |                |         |
|                        |                                                                                |                  |              |                |         |
|                        | Learn more                                                                     |                  |              |                |         |
|                        |                                                                                |                  |              |                |         |
|                        |                                                                                |                  |              |                |         |
|                        |                                                                                |                  |              |                |         |
|                        |                                                                                |                  |              |                |         |
|                        |                                                                                |                  |              |                |         |
|                        |                                                                                |                  |              |                |         |
|                        |                                                                                |                  |              |                |         |
|                        |                                                                                |                  |              |                |         |
|                        |                                                                                |                  |              |                |         |
|                        |                                                                                |                  |              |                |         |

You'll be required to enter two of these digits at each login from this point onwards.

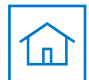

#### Welcome to your Home page

Following successful completion of the portal migration journey, you should now arrive at the new improved **Home** page.

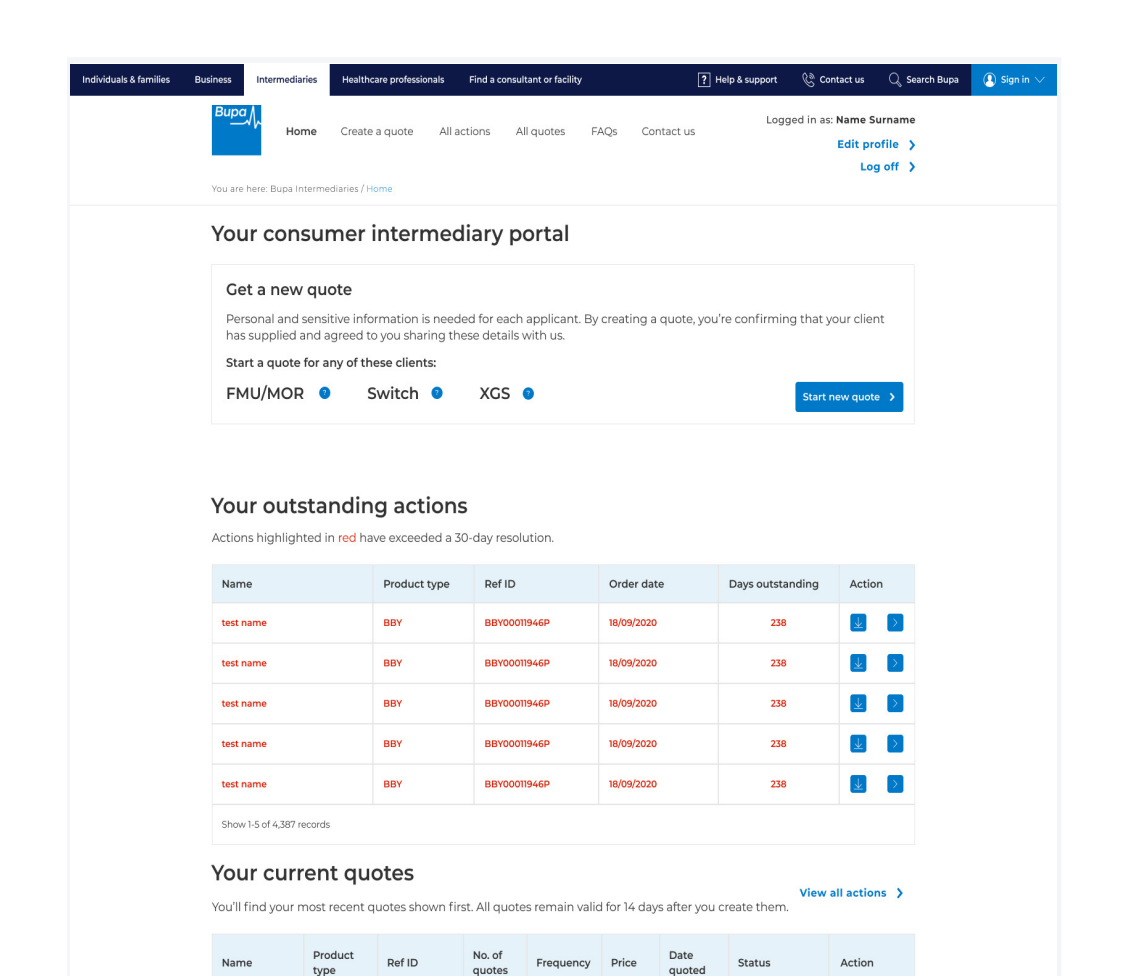

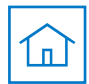

#### **Multi-factor authentication**

You'll now be taken through a four-step registration journey to set up a password, verify your email ID, set up account recovery questions and a memorable number.

This builds up the new multi-factor authentication feature which adds an extra layer of security for you and your customers.

The first step of the registration journey is password setup.

Use the text boxes to create and confirm your password.

| Business Intermediarie | s Healthcare professionals          | Find a consultant or facility                                                                                                    | ? Help & support                                                                                                    | 🖗 Contact us | $\mathbb{Q}_{\!_{\!\!\mathcal{S}}}$ Search Bupa | 🕐 Sign in 🗸 |
|------------------------|-------------------------------------|----------------------------------------------------------------------------------------------------|----------------------------------------------------------------------------------------------------|--------------|-------------------------------------------------|-------------|
| вира Л                 |                                     |                                                                                                    |                                                                                                    |              |                                                 |             |
|                        |                                     |                                                                                                    |                                                                                                    |              |                                                 |             |
|                        |                                     |                                                                                                    |                                                                                                    |              |                                                 |             |
| Comple                 | te your regist                      | tration                                                                                                    |                                                                                                    |              |                                                 |             |
| We'll just need a fe   | w details from you to register      |                                                                                                    |                                                                                                    |              |                                                 |             |
| First name             |                                     |                                                                                                    |                                                                                                    |              |                                                 |             |
| Last name              |                                     |                                                                                                    |                                                                                                    |              |                                                 |             |
| Culbert                |                                     |                                                                                                    |                                                                                                    |              |                                                 |             |
| Email address          | ~                                   |                                                                                                    |                                                                                                    |              |                                                 |             |
| Create password        |                                     | Passwords need to incl                                                                                                    | ude:                                                                                                    |              |                                                 |             |
|                        |                                     | <ul> <li>Eight or more characteristic</li> </ul>                                                                                                    | ters                                                                                                    |              |                                                 |             |
| Confirm passwoi        | d                                   | <ul> <li>At least one upper ar</li> <li>At least one number</li> </ul>                                                                                                    | nd lower case character                                                                                                    |              |                                                 |             |
| Check this b           | ox to accept the <b>Terms of Us</b> | se and acknowledge that you have n                                                                                                    | ead our <b>Privacy Policy</b> .                                                                                                    |              |                                                 |             |
| If you don't want      | to receive marketing about I        | Bupa products, please contact us at                                                                                                    | optmeout@bupa.com                                                                                                    |              |                                                 |             |
|                        |                                     |                                                                                                    |                                                                                                    |              |                                                 |             |
| Already have an        | account? Log in                     |                                                                                                    |                                                                                                    |              |                                                 |             |
|                        |                                     |                                                                                                    |                                                                                                    |              |                                                 |             |
|                        |                                     |                                                                                                    |                                                                                                    |              |                                                 |             |
|                        |                                     |                                                                                                    |                                                                                                    |              |                                                 |             |
|                        | Confirm password                    | Complete your register  Craig  Craig  Cather  Craig  Craig Craig  Craig  Craig  Craig  Craig  Craig  Craig  Craig  Craig  Craig | Complete your registration         Well just need a few details from you to register         First name         Craig         Last name         Cuberi         Enail address         Craiges/Signal.com         Passwords need to incluin         • Eight or more charact         Confirm password         • At least one number         • At least one number         • Check this box to accept the Terms of Use and acknowledge that you have re         If you don't want to receive marketing about Bupa products, please contact us at         Create y as account? Log in |              |                                                 |             |

#### Note

Passwords need to meet the following criteria:

- eight or more characters
- at least one upper and lower case character
- at least one number

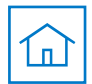

#### **Multi-factor authentication**

The next step of the registration journey is email verification, where the business email address you provided earlier is validated.

A six-digit code will be emailed to this address.

Please use the boxes provided to enter the six-digit verification code.

Click Continue.

| Individuals & families Bu | siness Intermediaries                    | Healthcare professionals     | Find a consultant or facility                 | ? Help & support | 🚱 Contact us | $\mathbb{Q}_{\mathbf{k}}$ Search Bupa | ( ) Sign in $\lor$ |
|---------------------------|------------------------------------------|------------------------------|-----------------------------------------------|------------------|--------------|---------------------------------------|--------------------|
|                           | Вира                                     |                              |                                               |                  |              |                                       |                    |
|                           |                                          |                              |                                               |                  |              |                                       |                    |
|                           | Verify you                               | ur email ado                 | Iress                                         |                  |              |                                       |                    |
|                           | We've just sent you a 6                  | 6 digit code to your email a | ddress.                                       |                  |              |                                       |                    |
|                           | It may take a few minu                   | utes to arrive.              |                                               |                  |              |                                       |                    |
|                           | Please enter your                        | r verification code          |                                               |                  |              |                                       |                    |
|                           |                                          |                              |                                               |                  |              |                                       |                    |
|                           |                                          |                              |                                               |                  |              |                                       |                    |
|                           | <u>Resend verificatio</u><br><u>Back</u> | n code                       |                                               |                  |              |                                       |                    |
|                           |                                          |                              |                                               |                  |              |                                       |                    |
|                           | Need help?                               |                              |                                               |                  |              |                                       |                    |
|                           | If you need support re                   | garding your account, plea   | se call us and select option 2 on <b>0800</b> | 33 2000          |              |                                       |                    |
|                           | Lines are open Monda                     | iy to Friday 8am to 5pm. W   | e may record or monitor our calls.            |                  |              |                                       |                    |
|                           |                                          |                              |                                               |                  |              |                                       |                    |
|                           |                                          |                              |                                               |                  |              |                                       |                    |
|                           |                                          |                              |                                               |                  |              |                                       |                    |
|                           |                                          |                              |                                               |                  |              |                                       |                    |

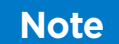

While our expectation is for this email to arrive within a few minutes, in busy periods it may take up to an hour.

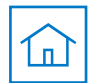

### **Multi-factor authentication**

The next step enables you to create security questions. This additional layer will help you to quickly regain access to your account if you forget your login details.

Use the drop-down fields to select the questions and answers.

| ndividuals & families Bu | siness Intermediaries Healthcare professionals Find a consultant or facility 💽 Help & support 🚷 Contact us 🔍 Search Bupa 🚺 Sign in 🗸 |
|--------------------------|----------------------------------------------------------------------------------------------------|
|                          | Bage /s.                                                                                                    |
|                          |                                                                                                    |
|                          | Your account recovery method                                                                                                    |
|                          | four account recovery method                                                                                                    |
|                          | Please select and answer the security questions below.                                                                               |
|                          | These questions will help us verify your identity should you forget your password. Please note, the answers are case sensitive.      |
|                          | Security question 1                                                                                                    |
|                          | Please select                                                                                                    |
|                          | Answer to question                                                                                                    |
|                          | Security question 2                                                                                                    |
|                          | Please select                                                                                                    |
|                          | Answer to question                                                                                                    |
|                          | Security question 3                                                                                                    |
|                          | Please select                                                                                                    |
|                          | Answer to question                                                                                                    |
|                          |                                                                                                    |
|                          |                                                                                                    |
|                          |                                                                                                    |
|                          |                                                                                                    |
|                          |                                                                                                    |
|                          |                                                                                                    |

Answers to these questions are case-sensitive.

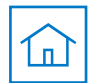

### **Multi-factor authentication**

When all questions and answers have been selected, you can continue to the next step of the process by clicking **Continue**.

| dividuals & families | Business | Intermediaries       | Healthcare professionals      | Find a consultant or facility        | ? Help & support                 | 🚱 Contact us | $\mathbb{Q}_{\!\!\!0}$ Search Bupa | $( )$ Sign in $\lor$ |
|----------------------|----------|----------------------|-------------------------------|--------------------------------------|----------------------------------|--------------|------------------------------------|----------------------|
|                      | Вира     | h                    |                               |                                      |                                  |              |                                    |                      |
|                      |          |                      |                               |                                      |                                  |              |                                    |                      |
|                      |          |                      |                               |                                      |                                  |              |                                    |                      |
|                      | Yo       | our acco             | unt recove                    | ry method                            |                                  |              |                                    |                      |
|                      | Pleas    | se select and answ   | ver the security questions l  | pelow.                               |                                  |              |                                    |                      |
|                      | Thes     | e questions will h   | elp us verify your identity s | hould you forget your password. Plea | se note, the answers are case se | nsitive.     |                                    |                      |
|                      | Secu     | irity question 1     |                               |                                      |                                  |              |                                    |                      |
|                      | Wha      | at was the name of   | your first pet?               | <b>•</b>                             |                                  |              |                                    |                      |
|                      | Tim      | ms                   |                               |                                      |                                  |              |                                    |                      |
|                      | Secu     | ırity question 2     |                               |                                      |                                  |              |                                    |                      |
|                      | Wha      | at is your dream job | ?                             | •                                    |                                  |              |                                    |                      |
|                      | Bell     | y dancer             |                               |                                      |                                  |              |                                    |                      |
|                      | Secu     | irity question 3     |                               |                                      |                                  |              |                                    |                      |
|                      | Wha      | at was the model of  | your first car?               | •                                    |                                  |              |                                    |                      |
|                      | Sko      | da                   |                               |                                      |                                  |              |                                    |                      |
|                      |          | otinue X             |                               |                                      |                                  |              |                                    |                      |
|                      |          |                      |                               |                                      |                                  |              |                                    |                      |
|                      |          |                      |                               |                                      |                                  | Live         | ب<br>chat                          |                      |
|                      |          |                      |                               |                                      |                                  |              |                                    |                      |
|                      |          |                      |                               |                                      |                                  |              |                                    |                      |
|                      |          |                      |                               |                                      |                                  |              |                                    |                      |

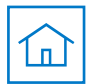

### **Multi-factor authentication**

| The final step of the registration journey |  |
|--------------------------------------------|--|
| is memorable number creation.              |  |

Please use the boxes provided to enter a six-digit number.

This feature reduces the risk of compromised passwords.

When you've chosen a memorable number, click **Continue.** 

| B <u>upo</u> ∬r,                                                          |  |  |
|---------------------------------------------------------------------------|--|--|
| <br>—                                                                     |  |  |
| Create memorable number                                                   |  |  |
| For some extra account security, please enter a memorable 6 digit number. |  |  |
| Please enter a memorable number                                           |  |  |
|                                                                           |  |  |
|                                                                           |  |  |
| Learn more                                                                |  |  |
|                                                                           |  |  |
|                                                                           |  |  |
|                                                                           |  |  |
|                                                                           |  |  |
|                                                                           |  |  |
|                                                                           |  |  |
|                                                                           |  |  |
|                                                                           |  |  |
|                                                                           |  |  |
|                                                                           |  |  |

You'll be required to enter two of these digits at each login from this point onwards.

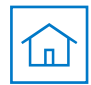

# Sign in

### Enter your Bupa account details

This stage will require you to retype your Bupa account details including email address and password.

When entered, click **Sign in**.

| Individuals & families | Business Intermediaries Healthcare professionals | Find a consultant or facility | ? Help & support | 🗞 Contact us 🛛 🔍 Search B | lupa 🚺 Sign in 🗸 |
|------------------------|--------------------------------------------------|-------------------------------|------------------|---------------------------|------------------|
|                        | <sup>Bupa</sup> ∕∕~                              |                               |                  |                           |                  |
|                        |                                                  |                               |                  |                           |                  |
|                        | Sign in                                          |                               |                  |                           |                  |
|                        | Enter your Bupa account details                  |                               |                  |                           |                  |
|                        | Email address                                    |                               |                  |                           |                  |
|                        |                                                  |                               |                  |                           |                  |
|                        | Porgotten your email address?<br>Password        |                               |                  |                           |                  |
|                        |                                                  | 0                             |                  |                           |                  |
|                        | Forgotten your password                          |                               |                  |                           |                  |
|                        | Sign in >                                        |                               |                  |                           |                  |
|                        | Don't have an account yet? Create one            |                               |                  |                           |                  |
|                        |                                                  |                               |                  |                           |                  |
|                        |                                                  |                               |                  |                           |                  |
|                        |                                                  |                               |                  |                           |                  |
|                        |                                                  |                               |                  |                           |                  |
|                        |                                                  |                               |                  |                           |                  |
|                        |                                                  |                               |                  |                           |                  |
|                        |                                                  |                               |                  |                           |                  |
|                        |                                                  |                               |                  |                           |                  |
|                        |                                                  |                               |                  |                           |                  |
|                        |                                                  |                               |                  |                           |                  |

If you've forgotten your email address click here.

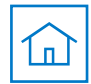

# Sign in

#### Enter your memorable number

Next, you'll be required to enter two digits from your six-digit memorable number.

These digits will be selected at random and will change with each login.

When the two digits have been entered, click **Login.** 

| als & families | Business        | Intermediaries     | Healthcare professionals  | Find a consultant or facility | ? Help & support | 🚱 Contact us | $\mathbb{Q}_{\mathbf{k}}$ Search Bupa | \rm Sign in 🗸 |
|----------------|-----------------|--------------------|---------------------------|-------------------------------|------------------|--------------|---------------------------------------|---------------|
|                | Bupa            | 4                  |                           |                               |                  |              |                                       |               |
|                |                 |                    |                           |                               |                  |              |                                       |               |
|                | En              | ter 2 di           | iaits from v              | our memorable                 | number           |              |                                       |               |
|                | Please          | e enter the follow | wing digits from your men | norable number                |                  |              |                                       |               |
|                | 2nd d           | ligit 6th digit    | t                         |                               |                  |              |                                       |               |
|                |                 |                    |                           |                               |                  |              |                                       |               |
|                | Forac           | otten memorab      | le number                 |                               |                  |              |                                       |               |
|                |                 |                    |                           |                               |                  |              |                                       |               |
|                | Log             |                    |                           |                               |                  |              |                                       |               |
|                | <u>&lt; Bac</u> |                    |                           |                               |                  |              |                                       |               |
|                |                 |                    |                           |                               |                  |              |                                       |               |
|                |                 |                    |                           |                               |                  |              |                                       |               |
|                |                 |                    |                           |                               |                  |              |                                       |               |
|                |                 |                    |                           |                               |                  |              |                                       |               |
|                |                 |                    |                           |                               |                  |              |                                       |               |
|                |                 |                    |                           |                               |                  | _            |                                       |               |
|                |                 |                    |                           |                               |                  |              |                                       |               |
|                |                 |                    |                           |                               |                  |              |                                       |               |
|                |                 |                    |                           |                               |                  |              |                                       |               |
|                |                 |                    |                           |                               |                  |              |                                       |               |
|                |                 |                    |                           |                               |                  |              |                                       |               |
|                |                 |                    |                           |                               |                  |              |                                       |               |

Indi

If you've forgotten your email address click here.

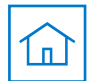

### Sign in

#### Welcome to your Home page

Following successful completion of the new registration journey, you should now arrive on the new improved **Home** page.

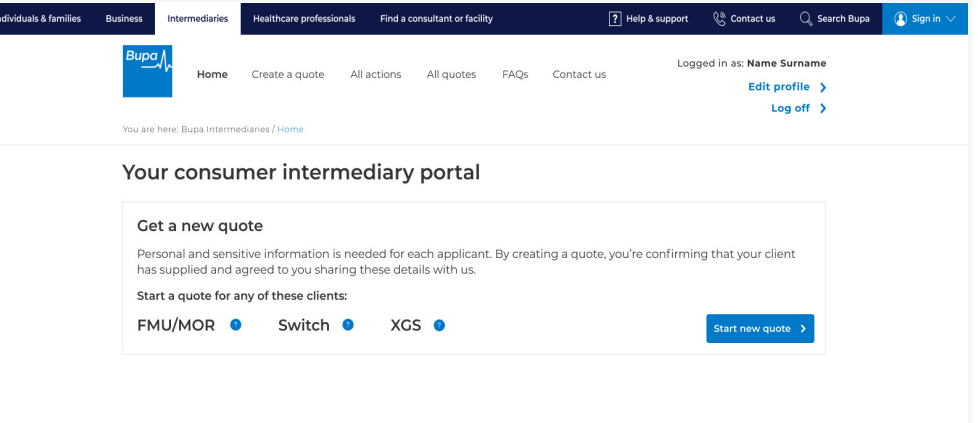

#### Your outstanding actions

Actions highlighted in red have exceeded a 30-day resolution.

| Name                      | Product type | Ref ID       | Order date | Days outstanding | Action     |
|---------------------------|--------------|--------------|------------|------------------|------------|
| test name                 | BBY          | BBY00011946P | 18/09/2020 | 238              | <u>↓</u> > |
| test name                 | BBY          | BBY00011946P | 18/09/2020 | 238              | <u> </u>   |
| test name                 | BBY          | BBY00011946P | 18/09/2020 | 238              | ₹ >        |
| test name                 | BBY          | BBY00011946P | 18/09/2020 | 238              | <u>↓</u> > |
| test name                 | BBY          | BBY00011946P | 18/09/2020 | 238              | <u>×</u> > |
| Show 1-5 of 4,387 records |              |              |            |                  |            |

#### Your current quotes

View all actions > You'll find your most recent quotes shown first. All quotes remain valid for 14 days after you create them.

| Name      | Product<br>type | Ref ID       | No. of<br>quotes | Frequency | Price  | Date<br>quoted | Status                | Action |
|-----------|-----------------|--------------|------------------|-----------|--------|----------------|-----------------------|--------|
| test name | вву 🥐           | BBY00274805P | 1                | Monthly   | £84.43 | 18/05/2023     | Awaiting<br>documents |        |

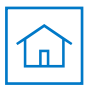

### **Forgotten email address**

### Account email reminder

If you've forgotten the email address linked to your account, you can follow this journey to be reminded of the email address chosen.

To start this journey, enter your first name and last name.

Click Continue.

| amilies | Business Intermediaries Healthcare professionals | Find a consultant or facility | ? Help & support | 🖗 Contact us | 🔍 Search Bupa | Sig |
|---------|--------------------------------------------------|-------------------------------|------------------|--------------|---------------|-----|
|         | Вира,∕,~                                         |                               |                  |              |               |     |
|         |                                                  |                               |                  |              |               |     |
|         | Forgotten your login                             | email address                 |                  |              |               |     |
|         | Enter your first name and last name to reset.    |                               |                  |              |               |     |
|         | First name                                       |                               |                  |              |               |     |
|         |                                                  |                               |                  |              |               |     |
|         | Last name                                        |                               |                  |              |               |     |
|         |                                                  |                               |                  |              |               |     |
|         |                                                  |                               |                  |              |               |     |
|         |                                                  |                               |                  |              |               |     |
|         |                                                  |                               |                  |              |               |     |
|         |                                                  |                               |                  |              |               |     |
|         |                                                  |                               |                  |              |               |     |
|         |                                                  |                               |                  |              |               |     |
|         |                                                  |                               |                  |              |               |     |
|         |                                                  |                               |                  |              |               |     |
|         |                                                  |                               |                  |              |               |     |
|         |                                                  |                               |                  |              |               |     |
|         |                                                  |                               |                  |              |               |     |
|         |                                                  |                               |                  |              |               |     |
|         |                                                  |                               |                  |              |               |     |
|         |                                                  |                               |                  |              |               |     |

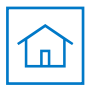

### **Forgotten email address**

### **Multi-factor authentication**

The next stage of account recovery will require you to answer one of your three security questions.

This question will be generated at random.

When the question has been answered, click **Continue**.

| dividuals & families | Business       | Intermediaries     | Healthcare professionals     | Find a consultant or facility | ? Help & support | 🚱 Contact us | $\mathbb{Q}_{\!\!\!0}$ Search Bupa | ( ) Sign in $\lor$ |
|----------------------|----------------|--------------------|------------------------------|-------------------------------|------------------|--------------|------------------------------------|--------------------|
|                      | Bupa           | <b>/</b> ~         |                              |                               |                  |              |                                    |                    |
|                      |                | -                  |                              |                               |                  |              |                                    |                    |
|                      | Yo             | our acco           | ount recover                 | y method                      |                  |              |                                    |                    |
|                      | Pleas          | e provide an ans   | wer to the following securit | y question.                   |                  |              |                                    |                    |
|                      | Secu           | rity question      |                              |                               |                  |              |                                    |                    |
|                      | Wha            | it was the name of | your first pet?              |                               |                  |              |                                    |                    |
|                      | Timr           | ns                 |                              |                               |                  |              |                                    |                    |
|                      |                |                    |                              |                               |                  |              |                                    |                    |
|                      | <u>&lt; Ba</u> | <u>ck</u>          |                              |                               |                  |              |                                    |                    |
|                      |                |                    |                              |                               |                  |              |                                    |                    |
|                      |                |                    |                              |                               |                  |              |                                    |                    |

#### Need help?

If you need support regarding your account, please call us and select option 2 on **0800 33 2000** Lines are open Monday to Friday 8am to 5pm. We may record or monitor our calls.

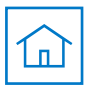

### **Forgotten email address**

### Account email reminder

Your account email address will now be displayed.

Click **Continue** to go back to the login page where you can enter your email address to log into your account.

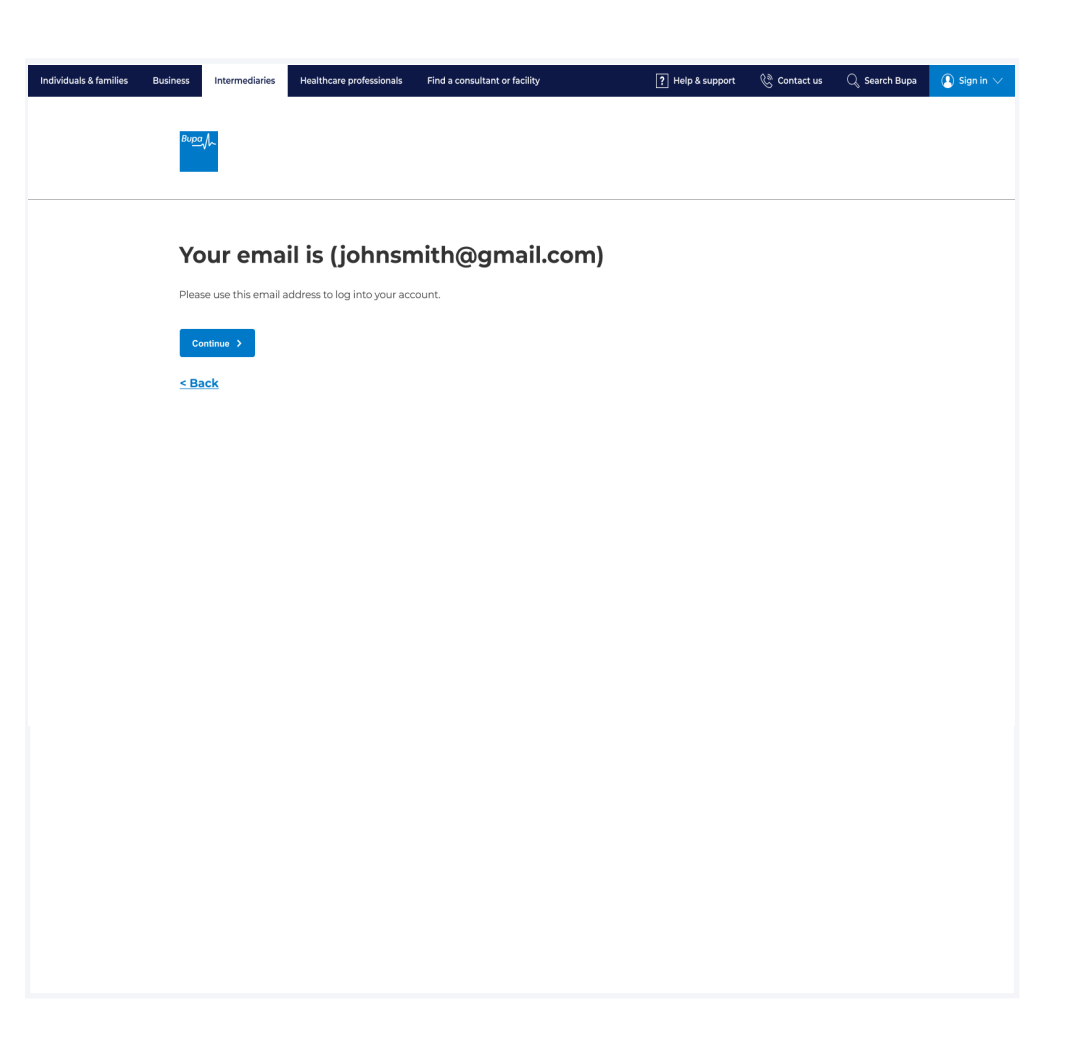

<u>Go to Sign in</u>

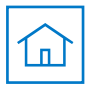

### **Forgotten password**

### Account password reminder

If you've forgotten the password linked to your account, you can follow this journey to reset your password.

To start this journey, enter your email address.

#### Click Continue.

| ndividuals & families | Business       | Intermediaries   | Healthcare professionals | Find a consultant or facility | ? Help & su | pport 🛞 Contact us | ${\mathbb Q}_{\!\!\!\!\!\!\!\!\!\!\!\!\!\!\!}$ Search Bupa | () Sign in $\vee$ |
|-----------------------|----------------|------------------|--------------------------|-------------------------------|-------------|--------------------|------------------------------------------------------------|-------------------|
|                       | Вира           | 1                |                          |                               |             |                    |                                                            |                   |
|                       |                |                  |                          |                               |             |                    |                                                            |                   |
|                       |                |                  |                          |                               |             |                    |                                                            |                   |
|                       | Fo             | rgotten          | your passv               | vord                          |             |                    |                                                            |                   |
|                       | Enter          | your login email | address to reset         |                               |             |                    |                                                            |                   |
|                       | Ema            | il address       |                          |                               |             |                    |                                                            |                   |
|                       |                |                  |                          |                               |             |                    |                                                            |                   |
|                       |                |                  |                          |                               |             |                    |                                                            |                   |
|                       | <u>&lt; Ba</u> | <u>ck</u>        |                          |                               |             |                    |                                                            |                   |
|                       |                |                  |                          |                               |             |                    |                                                            |                   |
|                       |                |                  |                          |                               |             |                    |                                                            |                   |
|                       |                |                  |                          |                               |             |                    |                                                            |                   |
|                       |                |                  |                          |                               |             |                    |                                                            |                   |
|                       |                |                  |                          |                               |             |                    |                                                            |                   |
|                       |                |                  |                          |                               |             |                    |                                                            |                   |
|                       |                |                  |                          |                               |             |                    |                                                            |                   |
|                       |                |                  |                          |                               |             |                    |                                                            |                   |
|                       |                |                  |                          |                               |             |                    |                                                            |                   |
|                       |                |                  |                          |                               |             |                    |                                                            |                   |
|                       |                |                  |                          |                               |             |                    |                                                            |                   |
|                       |                |                  |                          |                               |             |                    |                                                            |                   |
|                       |                |                  |                          |                               |             |                    |                                                            |                   |

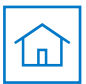

### **Forgotten password**

### **Multi-factor authentication**

Note

The next step of the reset password journey is email verification, where the business email address linked to your account is validated.

A six-digit code will be emailed to this address.

Please use the boxes provided to enter the six-digit verification code.

| While our expectation is for this email to arrive |  |
|---------------------------------------------------|--|
| within a few minutes, in busy periods it may take |  |
| up to an hour.                                    |  |

| uals & families | Business Intermediaries Healthcare profe                   | ssionals Find a consultant or facility         | ? Help & support   | 🛞 Contact us | $\mathbb{Q}_{\!_{\!\!\!\!\!\!\!\!}}$ Search Bupa | 🌔 Sign in 🗸 |
|-----------------|------------------------------------------------------------|------------------------------------------------|--------------------|--------------|--------------------------------------------------|-------------|
|                 | вира Л                                                     |                                                |                    |              |                                                  |             |
|                 |                                                            |                                                |                    |              |                                                  |             |
|                 | Enter verificaton                                          | code                                           |                    |              |                                                  |             |
|                 | We've just sent you a 6 digit code to you                  | ur (******@bupa.com).                          |                    |              |                                                  |             |
|                 | it might take a few minutes to arrive.                     |                                                |                    |              |                                                  |             |
|                 | Please enter your verification of Resent verification code |                                                |                    |              |                                                  |             |
|                 | Enter a password                                           | Passwords need to include:                     |                    |              |                                                  |             |
|                 | 0                                                          | <ul> <li>Eight or more characters</li> </ul>   |                    |              |                                                  |             |
|                 | Confirm password                                           | <ul> <li>At least one uppercase</li> </ul>     |                    |              |                                                  |             |
|                 | •                                                          | At least one lowercase     At least one number |                    |              |                                                  |             |
|                 |                                                            |                                                |                    |              |                                                  |             |
|                 | < Back                                                     |                                                |                    |              |                                                  |             |
|                 | Need Help?                                                 |                                                |                    |              |                                                  |             |
|                 | If you need support regarding your acco                    | ount, please call us on <b>0345 608 0898</b>   |                    |              |                                                  |             |
|                 | Lines are open Monday to Friday 8am to                     | o 8pm, Saturday 8am to 4pm. We may record or   | monitor our calls. |              |                                                  |             |
|                 |                                                            |                                                |                    |              |                                                  |             |
|                 |                                                            |                                                |                    |              |                                                  |             |

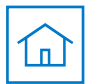

### **Forgotten password**

### **Multi-factor authentication**

Now you can enter a new password using the text box provided, then confirm the password.

Once both boxes have been completed, click **Continue** to go back to Sign in.

#### <u>Go to Sign in</u>

|      | Passwords need to meet the following criteria:                  |
|------|-----------------------------------------------------------------|
| loto | <ul> <li>eight or more characters</li> </ul>                    |
| lote | <ul> <li>at least one upper and lower case character</li> </ul> |
|      | <ul> <li>at least one number</li> </ul>                         |
|      |                                                                 |

| ndividuals & families | Business Intermediaries    | Healthcare professionals     | Find a consultant or facility                                              | ? Help & support | 🖗 Contact us | $\mathbb{Q}_{\mathbf{s}}$ Search Bupa | () Sign in $\vee$ |  |  |
|-----------------------|----------------------------|------------------------------|----------------------------------------------------------------------------|------------------|--------------|---------------------------------------|-------------------|--|--|
|                       | Bupa√                      |                              |                                                                            |                  |              |                                       |                   |  |  |
|                       |                            |                              |                                                                            |                  |              |                                       |                   |  |  |
|                       |                            |                              |                                                                            |                  |              |                                       |                   |  |  |
|                       | Enter veri                 | ficaton coc                  | le                                                                         |                  |              |                                       |                   |  |  |
|                       | We've just sent you a 6    | i digit code to your (****** | @bupa.com).                                                                |                  |              |                                       |                   |  |  |
|                       | it might take a few mir    | nutes to arrive.             |                                                                            |                  |              |                                       |                   |  |  |
|                       | Please enter your          | verification code            |                                                                            |                  |              |                                       |                   |  |  |
|                       | 1 2 3                      | 3 4 5                        | 6                                                                          |                  |              |                                       |                   |  |  |
|                       | <b>Resend verification</b> | n code                       |                                                                            |                  |              |                                       |                   |  |  |
|                       | Reset your password        |                              |                                                                            |                  |              |                                       |                   |  |  |
|                       | Enter a password           |                              | Passwords need to include:                                                 |                  |              |                                       |                   |  |  |
|                       |                            | 0                            | <ul> <li>Eight or more characters</li> </ul>                               |                  |              |                                       |                   |  |  |
|                       | Confirm password           |                              | <ul> <li>At least one uppercase</li> <li>At least one lowercase</li> </ul> |                  |              |                                       |                   |  |  |
|                       |                            | 0                            | At least one number                                                        |                  |              |                                       |                   |  |  |
|                       | Continue >                 |                              |                                                                            |                  |              |                                       |                   |  |  |
|                       | <u>&lt; Back</u>           |                              |                                                                            |                  |              |                                       |                   |  |  |
|                       | Need Help?                 |                              |                                                                            |                  |              |                                       |                   |  |  |
|                       | If you need support reg    | garding your account, plea   | ase call us on <b>0345 608 0898</b>                                        |                  |              |                                       |                   |  |  |
|                       | Lines are open Monday      | y to Friday 8am to 8pm, Si   | aturday 8am to 4pm. We may record or mo                                    | nitor our calls. |              |                                       |                   |  |  |
|                       |                            |                              |                                                                            |                  | Live         | chat                                  |                   |  |  |
|                       |                            |                              |                                                                            |                  |              |                                       |                   |  |  |
|                       |                            |                              |                                                                            |                  |              |                                       |                   |  |  |
|                       |                            |                              |                                                                            |                  |              |                                       |                   |  |  |

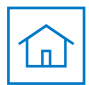

### Forgotten memorable number

### **Multi-factor authentication**

If you've forgotten the memorable number linked to your account, you'll be brought to this page.

Here, you'll be required to answer one of your three security questions.

This question will be generated at random.

| Individuals & families | Business Intermediaries Healthcare professionals Find a consultant or facility [] Help & support 🚷 Contact us 📿 Search Bupa 👔 Sign in 🗸 |
|------------------------|----------------------------------------------------------------------------------------------------|
|                        | Bugg Jr.                                                                                                    |
|                        |                                                                                                    |
|                        | Enter your security question                                                                                                    |
|                        | Please provide an answer to the following security question.                                                                            |
|                        | What was the name of your first pet?                                                                                                    |
|                        | Timms                                                                                                    |
|                        | Deset your memorable number                                                                                                    |
|                        | Reset your memorable number                                                                                                    |
|                        | Memorable number                                                                                                    |
|                        |                                                                                                    |
|                        | < Back                                                                                                    |
|                        | Need help?                                                                                                    |
|                        | If you need support regarding your account, please call us and select option 2 on 0800 33 2000                                          |
|                        | Lines are open Monday to Friday 8am to 5pm. We may record or monitor our calls.                                                         |
|                        |                                                                                                    |
|                        |                                                                                                    |
|                        |                                                                                                    |
|                        |                                                                                                    |

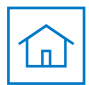

### Forgotten memorable number

#### **Multi-factor authentication**

|                                                                               |                                                  | Individuals & families Business Inte                    | ntermediaries                                                                                                    | lealthcare professionals | Find a consultant or facility | P Help & support | & Contact us | $\mathbb{Q}_{\mathbb{Q}}$ Search Bupa | 🚺 Sign in 🗸 |  |
|-------------------------------------------------------------------------------|--------------------------------------------------|---------------------------------------------------------|----------------------------------------------------------------------------------------------------|--------------------------|-------------------------------|------------------|--------------|---------------------------------------|-------------|--|
| Next, you'll be required to reset your memorable number.                      |                                                  | δυ <u>αν</u> ∫                                          |                                                                                                    |                          |                               |                  |              |                                       |             |  |
| To do this, add in a new six-digit memorable number using the boxes provided. |                                                  | Ente<br>Please pro                                      | er your                                                                                                    | verificatio              | y question.                   |                  |              |                                       |             |  |
| Click <b>Continue</b> to go back to the                                       | What was the name of your first pet?       Timms |                                                         |                                                                                                    |                          |                               |                  |              |                                       |             |  |
|                                                                               |                                                  | Rese<br>Memor<br>1                                      | et your                                                                                                    | memorab                  | le number                     |                  |              |                                       |             |  |
| <u>Go to Sign in</u>                                                          |                                                  | Continue<br>< Back<br>Need<br>If you nee<br>Lines are i | Continue ><br>< Back<br>Need Help?<br>If you need support regarding your account, please call us on 0345 608 0898<br>Lines are open Monday to Friday Bam to 8pm, Saturday Bam to 4pm. We may record or monitor our calls. |                          |                               |                  |              |                                       |             |  |
| You'll be required to en<br>each login from this po                           | ter two of these digits at<br>int onwards.       |                                                         |                                                                                                    |                          |                               |                  | Uw           | Сби                                   |             |  |

Bupa health insurance is provided by Bupa Insurance Limited. Registered in England and Wales with registration number 3956433. Bupa Insurance Limited is authorised by the Prudential Regulation Authority and regulated by the Financial Conduct Authority and the Prudential Regulation Authority. Arranged and administered by Bupa Insurance Services Limited, which is authorised and regulated by the Financial Conduct Authority. Registered in England and Wales with registration number 3829851. Registered office: 1 Angel Court, London, EC2R 7HJ

© Bupa 2023

### bupa.co.uk